## IIS 7.X如何实现http重定向https

```
1、下载安装URL重写模块: Microsoft URL Rewrite Module
32位: http://download.microsoft.com/download/4/9/C/49CD28DB-4AA6-4A51-9437-AA0
01221F606/rewrite_x86_zh-CN.msi
64位: http://download.microsoft.com/download/4/E/7/4E7ECE9A-DF55-4F90-A354-B497
072BDE0A/rewrite_x64_zh-CN.msi
2、取消勾选"SSL设置"-》"要求 SSL"
3、ASP.NET站可直接修改web.config(与"6、IIS配置图示"效果相同),例如:见<rewrite>...
</rewrite>节点
 <?xml version="1.0" encoding="utf-8"?>
<configuration>
   <system.webServer>
     <rewrite>
       <rules>
         <rule name="HTTP to HTTPS redirect" stopProcessing="true">
           <match url="(.*)" />
           <conditions>
             <add input="{HTTPS}" pattern="off" ignoreCase="true" />
           </conditions>
           <action type="Redirect" redirectType="Found"
 url="https://{HTTP_HOST}/{R:1}" />
         </rule>
       </rules>
     </rewrite>
   </system.webServer>
 </configuration>
```

4、IIS配置图示(图形化的操作过程,与上步效果相同,适用于asp/php等站) 选择要配置的网站,如:

,找到"URL重写",没有的话看上面第3步

|                                                                                                    | Neb Site ∓                                                                                                    | 而           |                                                |                | 操作                                       |
|----------------------------------------------------------------------------------------------------|----------------------------------------------------------------------------------------------------|-------------|------------------------------------------------|----------------|------------------------------------------|
| <b>V</b>                                                                                                    |                                                                                                    |             | La como en en en en en en en en en en en en en |                | ◎ 浏览<br>编辑权限                             |
| 筛选:                                                                                                    | ▼ ▼ 廾始(G)                                                                                                    | - 🧄 全部显示(A) | │分组依据: 区域                                      | <b>▼ ■ ■ ▼</b> | 编辑网站                                     |
|                                                                                                    | -                                                                                                    | Ω           |                                                |                | 绑定<br>同 基本沿费                             |
| TEI していたいです。                                                                                                    | Fin MIME 業型                                                                                                    | UR SSL 设置   | □□□□□□□□□□□□□□□□□□□□□□□□□□□□□□□□□□□□           |                | 查看应用程序                                   |
| 옷                                                                                                    |                                                                                                    |             | ·<br>1<br>射                                    |                | 查看虚拟目录                                   |
| 4                                                                                                    |                                                                                                    | 8           |                                                |                | 管理网站 🙆                                   |
| 模块 默认文档                                                                                                    | 当 目录浏览                                                                                                    | 请求筛选        | 日志   身份验证                                      | 輸出缓存           | <ul> <li>ジ 里新启动</li> <li>▶ 启动</li> </ul> |
| A                                                                                                    |                                                                                                    |             |                                                |                | ■ 停止                                     |
| この                                                                                                    |                                                                                                    |             |                                                |                | <b>浏览网站</b>                              |
| ALC: N                                                                                                    |                                                                                                    |             |                                                |                | <ul><li>浏览 *:443 (https)</li></ul>       |
| 管理                                                                                                    |                                                                                                    |             |                                                | ^              | 高级设置                                     |
|                                                                                                    |                                                                                                    |             |                                                |                | 配置                                       |
| 配置编辑器                                                                                                    |                                                                                                    |             |                                                |                | 2 帮助                                     |
|                                                                                                    |                                                                                                    |             |                                                |                |                                          |
| 入"URL重写"模块                                                                                                    | 央,点击"添加                                                                                                    | 口规则"        |                                                |                |                                          |
|                                                                                                    |                                                                                                    |             |                                                |                | 操作                                       |
| 🌒 URL 重写                                                                                                    |                                                                                                    |             |                                                |                | 添加规则                                     |
| 限据规则为所请求的 UR                                                                                                    | L 地址和 HTTP 响                                                                                                    | 应的内容提供重写现   | 功能。                                            |                | 恢复为父项                                    |
| 已应用到所请求 URL 地                                                                                                    | 址的入站规则:                                                                                                    |             |                                                |                | 管理服务器变量                                  |
| 名称                                                                                                    | 输入                                                                                                    |             | 匹配                                             | 模5             | 查看服务器变量                                  |
|                                                                                                    |                                                                                                    |             |                                                |                | 管理提供程序 查看重写映射                            |
|                                                                                                    |                                                                                                    |             |                                                |                | 查看提供程序                                   |
|                                                                                                    |                                                                                                    |             |                                                |                | 入站规则                                     |
|                                                                                                    |                                                                                                    |             |                                                |                | 出站规则                                     |
|                                                                                                    |                                                                                                    |             |                                                |                |                                          |
|                                                                                                    |                                                                                                    |             |                                                |                | 查看前提条件                                   |
| <                                                                                                    | Ш                                                                                                    |             |                                                | >              | 查看前提条件<br>查看自定义标记                        |
| 、<br>泽"空白规则"                                                                                                    | Ш                                                                                                    |             |                                                | >              | 查看前提条件<br>查看自定义标记                        |
| 。<br>译"空白规则"                                                                                                    | Ш                                                                                                    |             | 添加规则                                           |                | 查看前提条件<br>查看自定义标记                        |
| 、 、 </td <td>10</td> <td></td> <td>添加规则</td> <td> &gt; </td> <td>查看前提条件<br/>查看自定义标记<br/>? &gt;</td>                                                         | 10                                                                                                    |             | 添加规则                                           | >              | 查看前提条件<br>查看自定义标记<br>? >                 |
| <<br>译"空白规则"<br>选择规则模板(S):                                                                                                    | 10                                                                                                    |             | 添加规则                                           | >              | 查看前提条件<br>查看自定义标记<br>? X                 |
| <<br>译"空白规则" 选择规则模板(S): 入站规则 ○ ○白规则                                                                                                    | 10                                                                                                    |             | 添加规则                                           |                | 查看前提条件<br>查看自定义标记<br>? ★                 |
| <<br>译"空白规则"<br>选择规则模板(S):<br>入站规则<br>● 空白规则<br>■ 音,求阻止                                                                                                    | 11                                                                                                    |             | 添加规则<br>是有重写映射的规                               | <br><br>页J     | 查看前提条件<br>查看自定义标记<br>? X                 |
| ₹"空白规则" 选择规则模板(S): 入站规则 중 请求阻止 入站规则和出站                                                                                                    | III<br>                                                                                                    |             | 添加规则<br>。<br>是有重写映射的规                          | <br><br>页J     | 查看前提条件<br>查看自定义标记<br>? >                 |
| <<br>译"空白规则"<br>选择规则模板(S):<br>入站规则<br>● 空白规则<br>● 语请求阻止<br>入站规则和出站表<br>≥ 用户友好 URL                                                                                                    | 111                                                                                                    |             | 添加规则<br>員有重写映射的规<br>反向代理                       | <br>           | 直看前提条件<br>直看自定义标记<br>? ★                 |
| <<br>≩"空白规则"<br>选择规则模板(S):<br>入站规则<br>■ 空白规则<br>■ 请求阻止<br>入站规则和出站获<br>≥ 用户友好 URL<br>出站规则                                                                                                    | III<br>                                                                                                    |             | 添加规则<br>3 具有重写映射的规<br>反向代理                     | <br><br>页J     | 查看前提条件<br>查看自定义标记<br>? >                 |
| <ul> <li></li></ul>                                                                                                    | 111<br>                                                                                                    |             | 添加规则<br>員有重写映射的规<br>反向代理                       | <br><br>贝J     | 直看前提条件<br>直看自定义标记                        |
| <ul> <li></li> <li>₹"空白规则"     </li> <li>送择规则模板(S):     <li>入站规则     <li>③ 空白规则     <li>⑤ 请求阻止     <li>入站规则和出站规     </li> <li>※ 用户友好 URL     </li> <li>出站规则     </li> <li>④ 空白规则     </li> <li>● 空白规则     </li> <li>● 空白规则     </li> <li>● 空白规则     </li> </li></li></li></li></ul>                                                                                                    | III<br>宛则<br>:O)                                                                                                    |             | 添加规则<br>。<br>2月有重写映射的规<br>2月向代理                | <br><br>页J     | 查看前提条件<br>查看自定义标记<br>? 3                 |
| <<br>译"空白规则"<br>送择规则模板(S):<br>入站规则<br>● 空白规则<br>● 空白规则<br>● 请求阻止<br>入站规则和出站課<br>◎ 用户友好 URL<br>出站规则<br>● 空白规则<br>● 空白规则<br>● 空白规则<br>● 空白规则<br>● 空白规则<br>● 空白规则<br>● 空白规则<br>● 空白规则<br>● 空白规则<br>● 空白规则<br>● 空白规则<br>● 空白规则<br>● 空白规则<br>● 空白规则<br>● 空白规则<br>● 空白规则<br>● 空白规则<br>● 空白规则<br>● 空白规则<br>● 空白规则<br>● 空白规则<br>● ○ 四十百万万 (C) (C) (C) (C) (C) (C) (C) (C) (C) (C)                                                                                                    | III<br>                                                                                                    |             | 添加规则 湯具有重写映射的规<br>员向代理 规范域名                    |                | 直看前提条件<br>直看自定义标记                        |
| <<br>译"空白规则"<br>选择规则模板(S):<br>入站规则<br>● 空白规则<br>● 空白规则<br>● 请求阻止<br>入站规则和出站起<br>◎ 用户友好 URL<br>出站规则<br>● 空白规则<br>搜索引擎优化(SE<br>● 强制使用小写 (<br>● 附加或删除尾音                                                                                                    | Ⅲ<br>Ⅲ      印刷      印刷       印刷       印刷       印刷       印刷       印刷       印刷       印刷       印刷            印刷 |             | 添加规则 具有重写映射的规<br>反向代理 规范域名                     |                | 查看前提条件<br>查看自定义标记 ? ×                    |
| <ul> <li>↓</li> <li>↓</li> <li>送择规则模板(S):</li> <li>↓</li> <li>込站规则</li> <li>● 空白规则</li> <li>● 请求阻止</li> <li>↓</li> <li>込站规则和出站</li> <li>● 一友好 URL</li> <li>出站规则</li> <li>● 空白规则</li> <li>● 空白规则</li> <li>● 四加或删除尾音</li> </ul> | Ⅲ<br>                                                                                                    |             | 添加规则 湯具有重写映射的规<br>员 向代理 规范域名                   | <br>           | 查看前提条件<br>查看自定义标记       ?     ×          |

名称: HTTP to HTTPS redirect 模式: (.\*)

| ● 编辑入站规则               |     |                 |     |
|------------------------|-----|-----------------|-----|
| HTTP to HTTPS redirect |     |                 |     |
|                        |     |                 |     |
| 匹配 URL                 |     |                 |     |
| 请求的 URL( <u>R</u> ):   |     | 使用( <u>S</u> ): | ≡   |
| 与模式匹配                  | ~   | 正则表达式           |     |
|                        |     |                 |     |
| 増ポの。                   |     |                 |     |
| (.*)                   |     |                 | והר |
|                        |     |                 |     |
| ☑ 忽略大小写(I)             |     |                 |     |
|                        |     |                 | _   |
|                        |     |                 |     |
| 条件                     |     |                 |     |
| 逻辑分组( <u>G</u> ):      |     |                 |     |
| 全部匹配                   |     |                 |     |
| 輸入 类型                  | 模式  |                 |     |
| {HTTPS} 与模式匹配          | off |                 |     |

条件输入:{HTTPS}

| 模式:   | off | 戓   | ^OFF\$ |
|-------|-----|-----|--------|
| 「大工い・ | 011 | =2, | ΟΠΨ    |

| 添加条件       | ? X     |
|------------|---------|
| 条件输入(C):   |         |
| {HTTPS}    |         |
| 检查输入字符串是否: |         |
| 与模式匹配 >    |         |
|            |         |
| 模式(1):     |         |
| off        | 测试模式(P) |
| ☑ 忽略大小写    |         |
| г          |         |
|            | (       |

重定向URL: https://{HTTP\_HOST}/{R:1}

重定向类型:已找到(302)或参阅其它(303)

| 操作                        |   |
|---------------------------|---|
| 操作类型(Y):                  |   |
| 重定向                       |   |
| 操作属性                      |   |
| 重定向 URL:                  |   |
| https://{HTTP_HOST}/{R:1} |   |
|                           |   |
| ✓ 附加查询字符串(Q)              | = |
| 重定向类型:                    |   |
| 已找到(302)                  |   |
|                           |   |
|                           |   |

配置完成后"应用"到当前站点:

| 编辑 λ 社和则     金融                          |           | 操作                   |
|------------------------------------------|-----------|----------------------|
|                                          |           | ■ 应用                 |
|                                          |           | ■ 取消                 |
| □ 跨条件跟踪捕获组(K)                            |           | 🔶 返回规则               |
|                                          |           | ❷ 帮助                 |
| 服务器变量                                    |           |                      |
| 操作                                       |           |                      |
| 操作类型(Y):<br>重定向 ✓                        |           |                      |
| 操作属性                                     |           |                      |
| 重定向 URL:                                 |           |                      |
| https://{HTTP_HOST}/{R:1}                |           |                      |
| ✓ 附加查询字符串(Q)                             | =         |                      |
| 重定向类型:                                   |           |                      |
| 已找到(302)                                 |           |                      |
|                                          |           |                      |
|                                          | ¥         |                      |
| × الله الله الله الله الله الله الله الل | 活         | Vindows              |
|                                          | 7511112-2 | 出しませたりともちりましたりいいはなって |